## АВТОМАТИЗИРОВАННАЯ СИСТЕМА УПРАВЛЕНИЯ ПРЕДПРИЯТИЕМ ЖИЛИЩНО-КОММУНАЛЬНОГО ХОЗЯЙСТВА

Руководство пользователя

АРМ Водителя

Подп. и дата

Инв. № дубл.

Взам. инв. №

нт, и дата

Инв. № подл.

Листов 39

Москва, 2020

Москва, 2020

## АННОТАЦИЯ

В настоящем документе представлено руководство пользователя автоматизированная система управления предприятием жилищно-коммунального хозяйства, содержащее сведения о порядке реализации функций, а также описание порядка эксплуатации Системы.

Настоящий документ разработан в соответствии с РД 50-34.698-90.

## СОДЕРЖАНИЕ

| 1 | Введ           | ение                                                                                              | 6    |
|---|----------------|---------------------------------------------------------------------------------------------------|------|
|   | 1.1            | Краткое описание возможностей                                                                     | 6    |
|   | 1.2            | Уровень подготовки пользователя                                                                   | 6    |
|   | 1.3            | Перечень эксплуатационной документации, с которыми необходимо ознакомиться пользоват<br>6         | елю  |
| 2 | Назі           | ачение и условия применения                                                                       | 7    |
|   | 2.1            | Виды деятельности, функции                                                                        | 7    |
| 3 | Под            | готовка к работе                                                                                  | 8    |
|   | 3.1            | Запуск системы                                                                                    | 8    |
|   | 3.2            | Авторизация пользователя                                                                          | 8    |
|   | 3.3            | Порядок проверки работоспособности                                                                | 10   |
| 4 | ИНТ            | ЕРФЕЙС МОБИЛЬНОГО арм ВОДИТЕЛЯ                                                                    | 12   |
| - | 0              |                                                                                                   | 12   |
| Э | Опи            | сание операции                                                                                    | 13   |
|   | 5.1<br>5.2     | пачало/проволжение маршрута                                                                       | . 13 |
|   | 5.2            | выоор грузчика                                                                                    | 14   |
|   | 5.5            | Операции с маршрутными заоаниями                                                                  | 13   |
|   | 5.4            | Фиксация приоытия на точку маршрутного заоания                                                    | 10   |
|   | э.э<br>маршру  | Заполнение фактического количества вывезенных контеинеров и причин отклонения от<br>тного задания | 17   |
|   | 5.6            | Создание новой заявки для дополнительного вывоза                                                  | 20   |
|   | 5.7<br>домов   | Площадки вывоза с большим количеством контейнеров и одной точкой вывоза на несколько<br>22        |      |
|   | 5.8            | Создание задания на новой площадке                                                                | 22   |
|   | 5.8.1<br>5.8.2 | Создание задание на существующей площадке                                                         | 23   |
|   | 5.9            | Фото плошадки                                                                                     | 25   |
|   | 5.10           | ,<br>Невывоз                                                                                      | 26   |
|   | 5.11           | Изменение порядка посещения площадок водителем                                                    | 29   |
|   | 5.12           | Выбор полигона в качестве следующей точки для посещения                                           | 31   |
|   | 5.13           | Навигатор                                                                                         | 33   |
|   | 5.14           | Завершение маршрута                                                                               | 35   |
| 6 | Авај           | рийные ситуации                                                                                   | 38   |
| 7 | Реко           | мендации по освоению                                                                              | 39   |

# ОПРЕДЕЛЕНИЯ, ОБОЗНАЧЕНИЯ И СОКРАЩЕНИЯ

| Сокращение   | Полное наименование                                                                     |
|--------------|-----------------------------------------------------------------------------------------|
| АИС          | Автоматизированная информационная система                                               |
| АИС «Отходы» | Автоматизированная система учета, контроля и управления размещением отходов на полигоне |
| APM          | Автоматизированное рабочее место                                                        |
| РД           | Руководящий документ                                                                    |
| ТКО          | Твердые коммунальные отходы                                                             |
| ТС           | Транспортное средство                                                                   |

## 1 ВВЕДЕНИЕ

#### 1.1 Краткое описание возможностей

Система предоставляет следующие возможности:

- ведение реестра заявок на вывоз ТКО;
- ведение реестра жалоб по работе возчика ТКО;
- согласование вывоза ТКО между заказчиком вывоза ТКО и возчиком ТКО;
- планирование нарядов и маршрутов на вывоз ТКО;
- оперативное управление вывозом;
- контроль сбора, транспортирования, утилизации и размещения отходов;
- ведение нормативно-справочной информации;
- формирование и предоставление аналитики и статистики;
- мониторинг транспортных средств и работы навесного оборудования;
- взаимодействие с внешними информационными системами в части передачи данных по оказанию услуг по обращению с отходами;
- учет объемов выполненных работ по вывозу ТКО.

#### 1.2 Уровень подготовки пользователя

Для работы с Системой пользователь АИС «Отходы» - Полигон должен обладать следующими навыками и умениями:

- работать на персональном компьютере с операционной системой Microsoft Windows;
- использовать интернет-обозреватель Google Chrome;
- выполнять стандартные процедуры используемой операционной системы.

# 1.3 Перечень эксплуатационной документации, с которыми необходимо ознакомиться пользователю

Для эффективной работы с Системой пользователю необходимо ознакомиться с настоящим документом.

## 2 НАЗНАЧЕНИЕ И УСЛОВИЯ ПРИМЕНЕНИЯ

#### 2.1 Виды деятельности, функции

Автоматизированная информационная система управления и контроля в сфере обращения с твердыми коммунальными отходами предназначена для обеспечения сквозной автоматизации и формирования единого информационного и технологического пространства в сфере обращения с отходами, включая автоматизацию функций государственного надзора в интересах органов государственной власти субъекта РФ, автоматизацию деятельности регионального оператора по обращению с отходами в соответствии с требованиями Федерального закона от 24.06.1998 N 89-ФЗ (в ред. от 29.12.2014 г.) «Об отходах производства и потребления», а также информационно-аналитической поддержки органов местного самоуправления в части реализации контроля процессов обращения с твердыми коммунальными отходами (ТКО) на территории субъекта РФ.

АИС «Отходы в рамках АРМ Водителя поддерживает выполнение следующих функций:

- Построение маршрута до точки вывоза;
- Просмотр списка маршрутных заданий;
- Отметка о выполнении/невыполнении маршрутного задания;
- Отметка причины невыполнения маршрутного задания;
- Указание наполненности емкостей, находящихся на площадке;
- Создание задания.

## 3 ПОДГОТОВКА К РАБОТЕ

#### 3.1 Запуск системы

Для запуска Мобильного АРМ Водителя требуется включить мобильное устройство Android, войти в меню приложений и запустить мобильное приложение «АСУ ПЖКХ» (Рисунок 1).

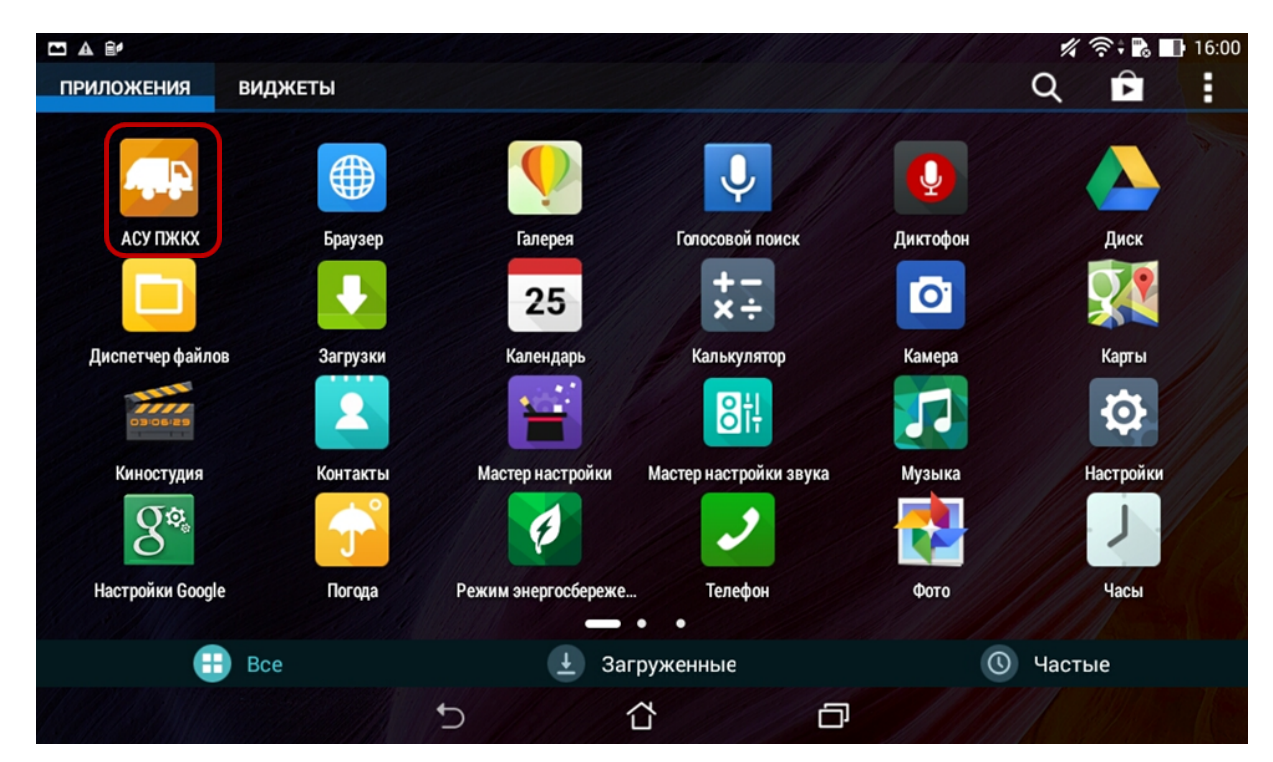

Рисунок 1. Запуск АРМ Водителя

#### 3.2 Авторизация пользователя

После запуска Мобильного АРМ Водителя активируется режим авторизации пользователя. В открывшейся форме следует ввести PIN пользователя (соответствует

|                                |                  |              |                  |                   | 08:29   |
|--------------------------------|------------------|--------------|------------------|-------------------|---------|
|                                | УКАЖИТЕ          | ТАБЕЛЫ       | НЫЙ НОМЕР        |                   |         |
|                                |                  | вход         |                  |                   |         |
|                                | 1                | 2            | 3                |                   |         |
|                                | 4                | 5            | 6                |                   |         |
|                                | 7                | 8            | 9                |                   |         |
|                                |                  | 0            |                  |                   |         |
| теке (Сомполя) Автоматизирован | нная система упр | равления пре | дприятия жилищно | -коммунального хо | зяйства |

Рисунок 2. Авторизация пользователя

В случае соответствия введенных данных данным учетной записи одного из пользователей Мобильного АРМ Водителя, будет выполнен вход в Мобильный АРМ Водителя от имени данного пользователя.

В случае если введенные данные не соответствуют данным ни одной учетной записи либо при вводе данных была допущена ошибка, выдается предупреждение и вход в Мобильный АРМ Водителя не выполняется (Рисунок 3).

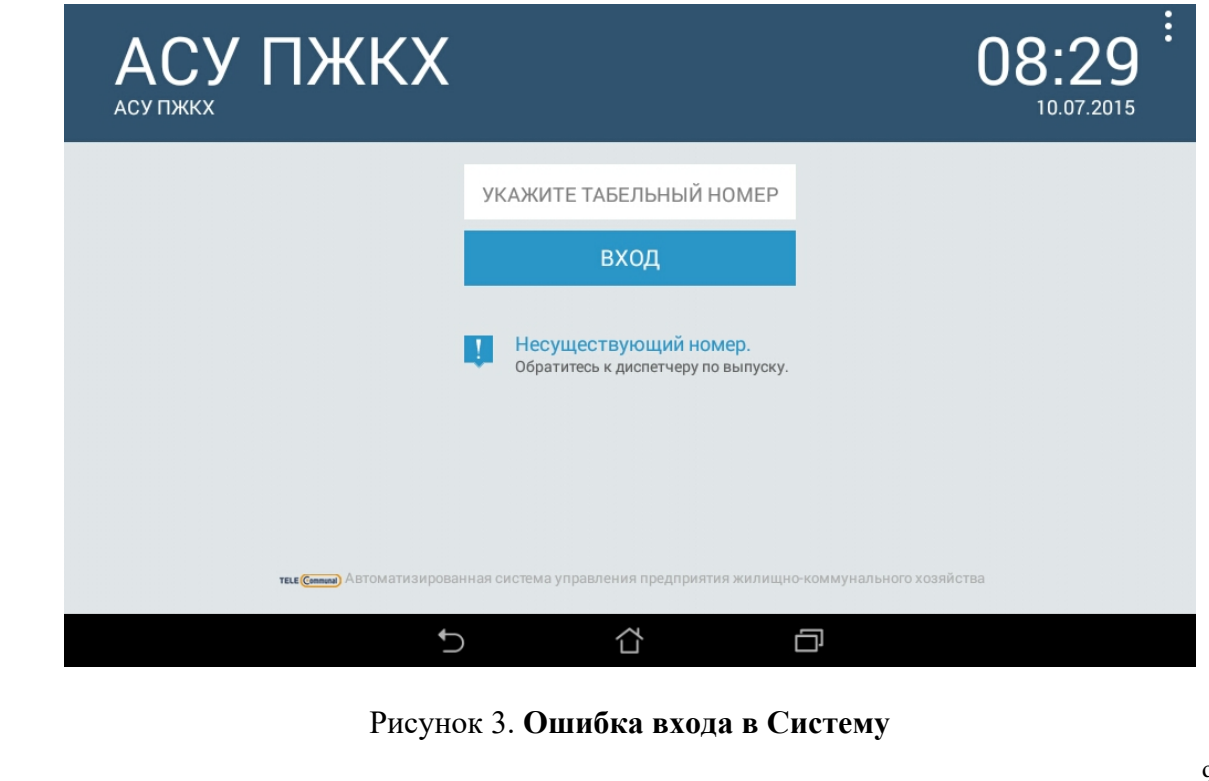

В этом случае следует проверить введенные данные, либо обратится к администратору Системы.

#### 3.3 Порядок проверки работоспособности

Мобильный АРМ Водителя готов к работе, если в результате действий пользователя, описанных в пункте 3.1 и 3.2 настоящего документа, на экран выведена форма меню дополнительной информации с подробной информации о смене и кнопки «Начать» или «Продолжить», и при этом отсутствуют формы сообщений об ошибках (Рисунок 4).

| *   | •)) | АСУ ПЖКХ          | $\equiv$  |                                | •  | 08:31  | :   |
|-----|-----|-------------------|-----------|--------------------------------|----|--------|-----|
|     |     | Замалиев Фанну    | ир Айрато | вич                            |    |        |     |
| C00 | 4КУ | VOLVO FMTRUCK 6X4 | <b>0</b>  | <b>9.07.15</b><br>7:00 - 19:00 | ПР | одолжи | 1ТЬ |
| C00 | 4КУ | VOLVO FMTRUCK 6X4 | <b>1</b>  | <b>0.07.15</b><br>7:00 - 19:00 |    | НАЧАТЬ |     |
|     |     |                   |           |                                |    |        |     |
|     |     |                   |           |                                |    |        |     |
|     |     |                   |           |                                |    |        |     |
|     |     | <b>か</b>          |           |                                |    |        |     |

Рисунок 4. Начало работы в Мобильном АРМ Водителя

Если до или после ввода табельного номера на экране появилось уведомление о наличии обновления Системы, нажмите на кнопку «Обновить», после завершения обновления нажмите на кнопку «Открыть» и затем заново введите табельный номер для авторизации.

Для завершения работы с Системой необходимо нажать кнопку кнопку «Закрыть», расположенную в правой верхней части окна меню (Рисунок 5).

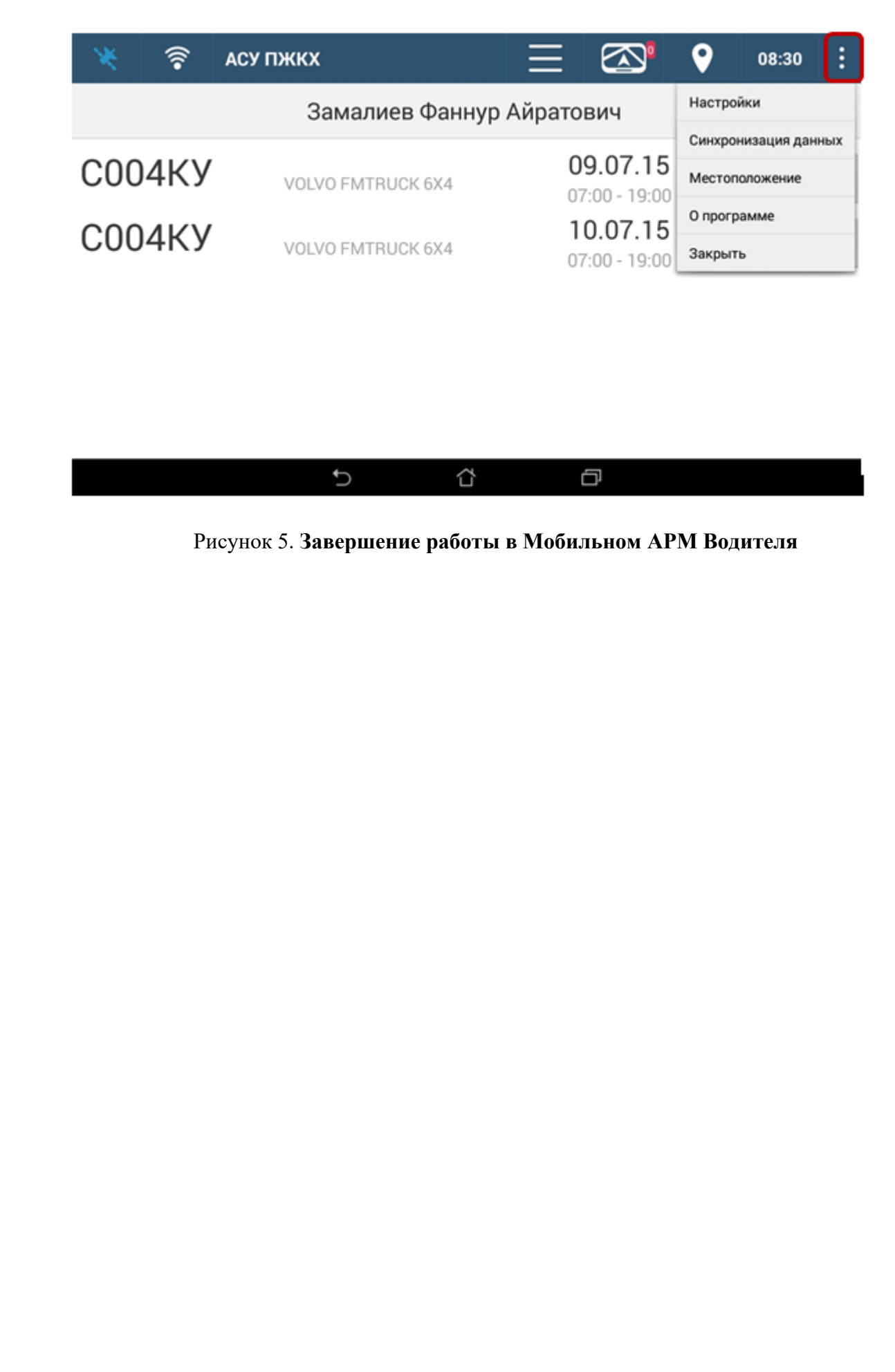

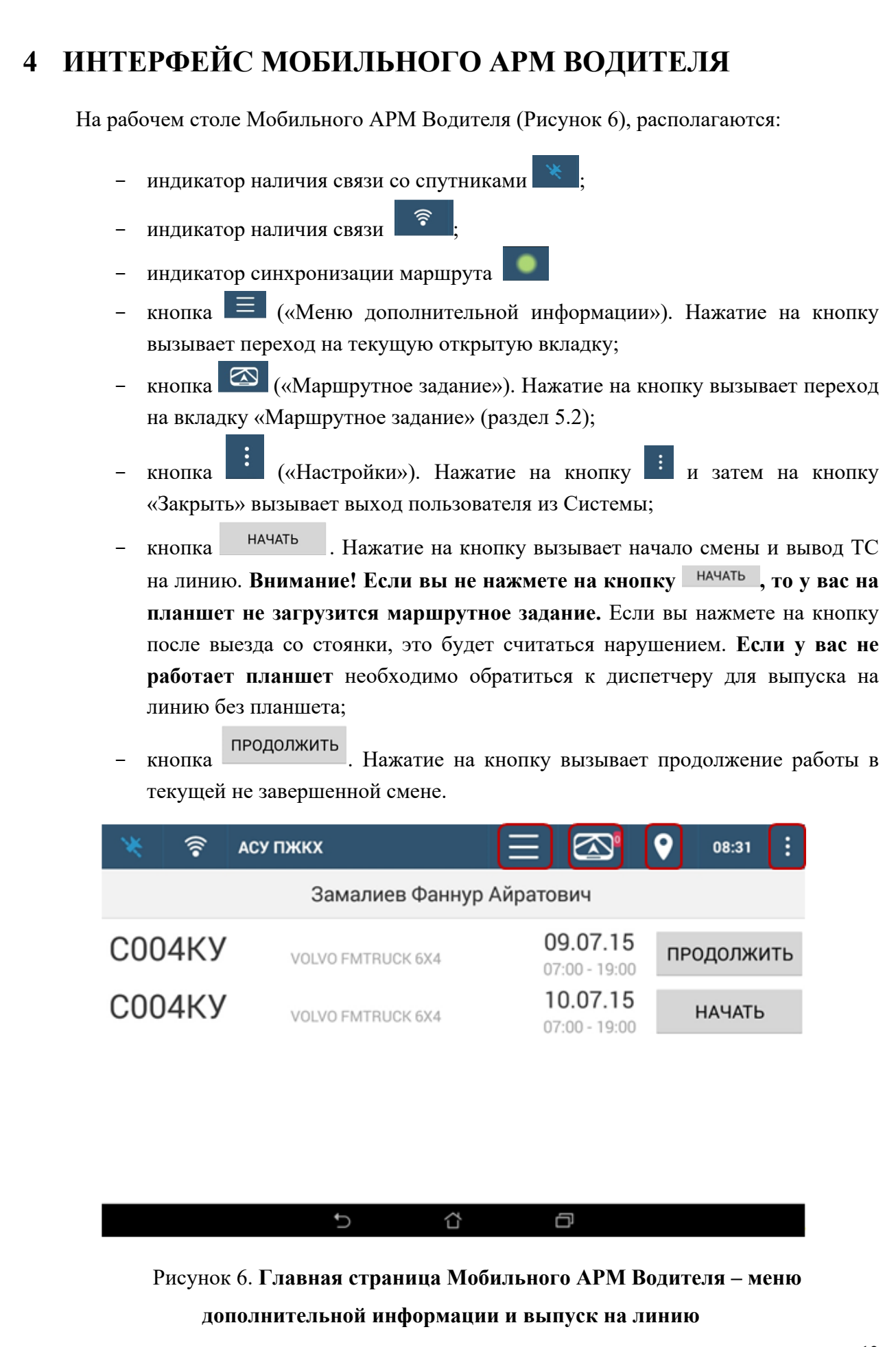

# 5 ОПИСАНИЕ ОПЕРАЦИЙ

# 5.1 Начало/продолжение маршрута

| кать на |
|---------|
| ранее   |
|         |
|         |
|         |
| 5       |
|         |
|         |
|         |
|         |
|         |
|         |
| рмации  |
|         |
|         |
|         |
|         |
|         |
|         |
|         |
|         |
|         |
|         |

| * @                                               | 🛑 АСУ ПЖКХ — — 🐼 🔮 17:02 🚦                                                                                                    |
|---------------------------------------------------|----------------------------------------------------------------------------------------------------|
|                                                   | Scania 0614X0                                                                                                    |
| ВОДИТЕЛЬ:                                         | Ахметзянов Фаиль Фаргатович                                                                                                    |
| ГРУЗЧИК:                                          | Не задан                                                                                                    |
|                                                   |                                                                                                    |
|                                                   |                                                                                                    |
|                                                   | СТАТУС: Маршрут синхронизирован                                                                                                    |
|                                                   | Рисунок 8 Окно информании о смене                                                                                                    |
| Для добавлен<br>рузчик» (Рисунс<br>бо начать ввод | ия грузчика в наряд необходимо нажать на кнопку <sup>Не задан</sup> в п<br>к 8). После этого необходимо выбрать грузчика в выпадающем спи<br>ить ФИО грузчика для его поиска (Рисунок 9). В случае если |
| ботаете без грузч                                 | ика необходимо нажать на кнопку (Рисунок 6).                                                                                                    |
| * ?                                               | С Выбор грузчика 09:17                                                                                                    |
|                                                   | Поиск                                                                                                    |
| водитель:                                         | Не задан                                                                                                    |
|                                                   | Абросичкин Александр Викторович                                                                                                    |
| ГРУЗЧИК:                                          | Аглямов Радик Фаязович                                                                                                    |
|                                                   | Алаев Алексей Геннадьевич                                                                                                    |
|                                                   | Алпаров Радик Юрисович                                                                                                    |

Арефьев Андрей Иванович

ſ

Архиреев Николай Алексанлрович

 $\langle \Box$ 

Рисунок 9. Окно выбора грузчика

#### 5.3 Операции с маршрутными заданиями

Для перехода во вкладку «Маршрутное задание» необходимо нажать на кнопку (Рисунок 6). После этого отобразится окно со следующей точкой вывоза – если точка вывоза включает в себя несколько площадок, то на экране отобразятся все площадки, все типы контейнеров и общее количество контейнеров на всех площадках в точке вывоза (Рисунок 10).

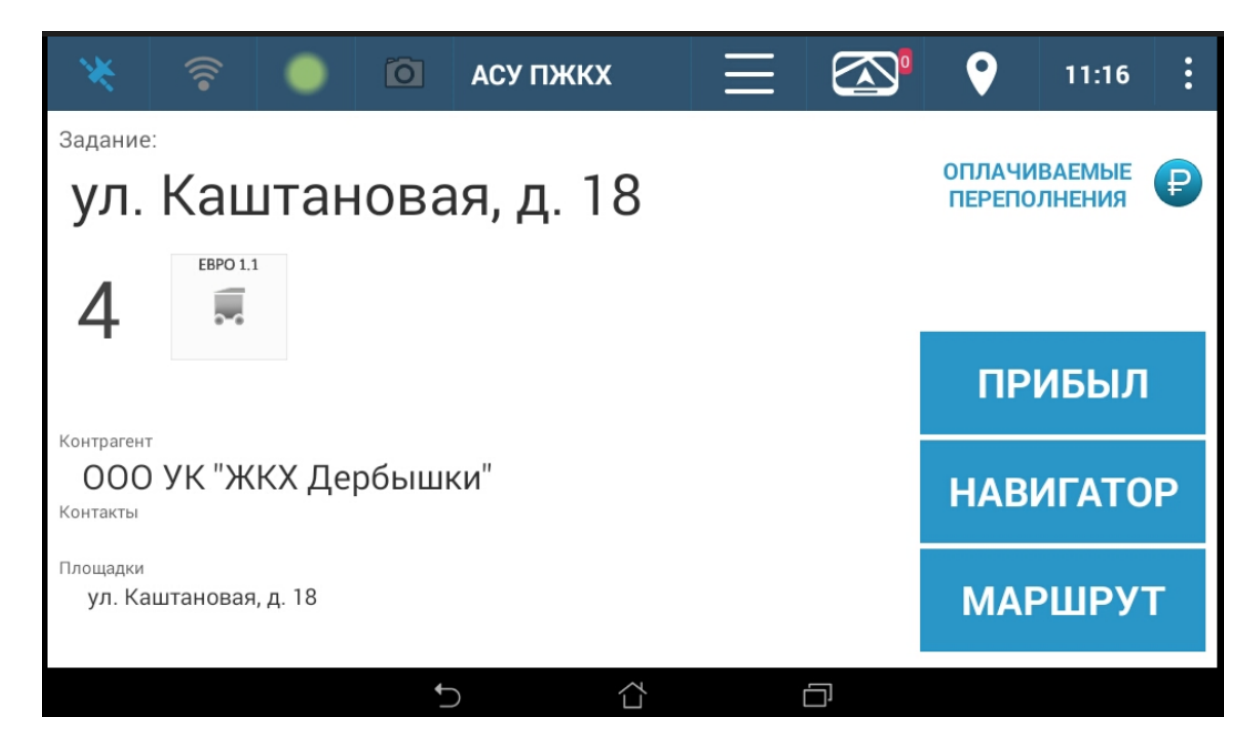

Рисунок 10. Следующая точка вывоза

В случае если для площадки указано контактное лицо, телефон и описание подъезда к площадке, данная информация будет также указана в окне информации о следующей точке задания (Рисунок 10). Если на экране отразился знак , то за вывоз переполненных контейнеров данной площадки водителю будет начислена доплата.

Для перехода к просмотру всех маршрутных заданий необходимо нажать на кнопку МАРШРУТ (Рисунок 10). Следующая точка, предлагаемая Системой, выделена зеленым цветом; выбранная водителем точка, выделена голубым цветом (Рисунок 11). Для перехода обратно на экран информации о следующем задании необходимо нажать на кнопку задание (Рисунок 11). Для выбора другого маршрутного задания в качестве следующей точки вывоза необходимо выбрать нужный адрес и нажать на кнопку высемъть следующей (Рисунок 11).

| *   | (((•      | •         | Õ     | АСУ ПЖІ | кх       | Ξ              | $\overline{\mathbb{C}}$ | 3           | •              | 21:08 | : |
|-----|-----------|-----------|-------|---------|----------|----------------|-------------------------|-------------|----------------|-------|---|
|     | АДРЕС     |           |       |         |          | УЧАСТС         | к                       |             | план           | ΦΑΚΤ  |   |
| ул. | Газовая   | ,7        |       |         | 000      | "Ремстрой      | ісервис'                | 1           | 16:12          | 21:01 |   |
| ул. | Большая   | . д. 4    |       |         |          |                |                         |             | 21:16          |       |   |
| ул. | 25-го Окт | ября, д   | .4    |         |          |                |                         |             | 21:27          |       |   |
| ул. | Бакалейн  | ная, д. 4 | 4a    |         | 000      | "Элитстро      | йцентр"                 | Тасма       | 21:41          |       |   |
| -   | задани    | E         | РАЗГР | узка    | CC<br>3A | ЭДАТЬ<br>ДАНИЕ |                         | ВЫЕ<br>СЛЕД | 5РАТЬ<br>УЮЩЕЙ | C     | 2 |
|     |           |           | ¢     | )       |          |                | ð                       |             |                |       |   |

#### Рисунок 11. Выбор следующей точки вывоза

Важно: В случае если маршрутное задание не загрузилось и вместо адресов площадок и наименований контрагентов указаны надписи «Нет данных», необходимо запустить синхронизацию данных. Для этого необходимо нажать на кнопку и выбрать вариант «Синхронизация данных» (Рисунок 5). После окончания процесса синхронизации необходимо повторно нажать на кнопку , выбрать пункт меню «Закрыть» систему и заново ввести табельный номер для авторизации в Системе.

## 5.4 Фиксация прибытия на точку маршрутного задания

При въезде на каждую точку маршрутного задания необходимо фиксировать факт въезда в Системе. Для этого необходимо нажать на кнопку (Рисунок 12) и подтвердить прибытие на точку (Рисунок 13).

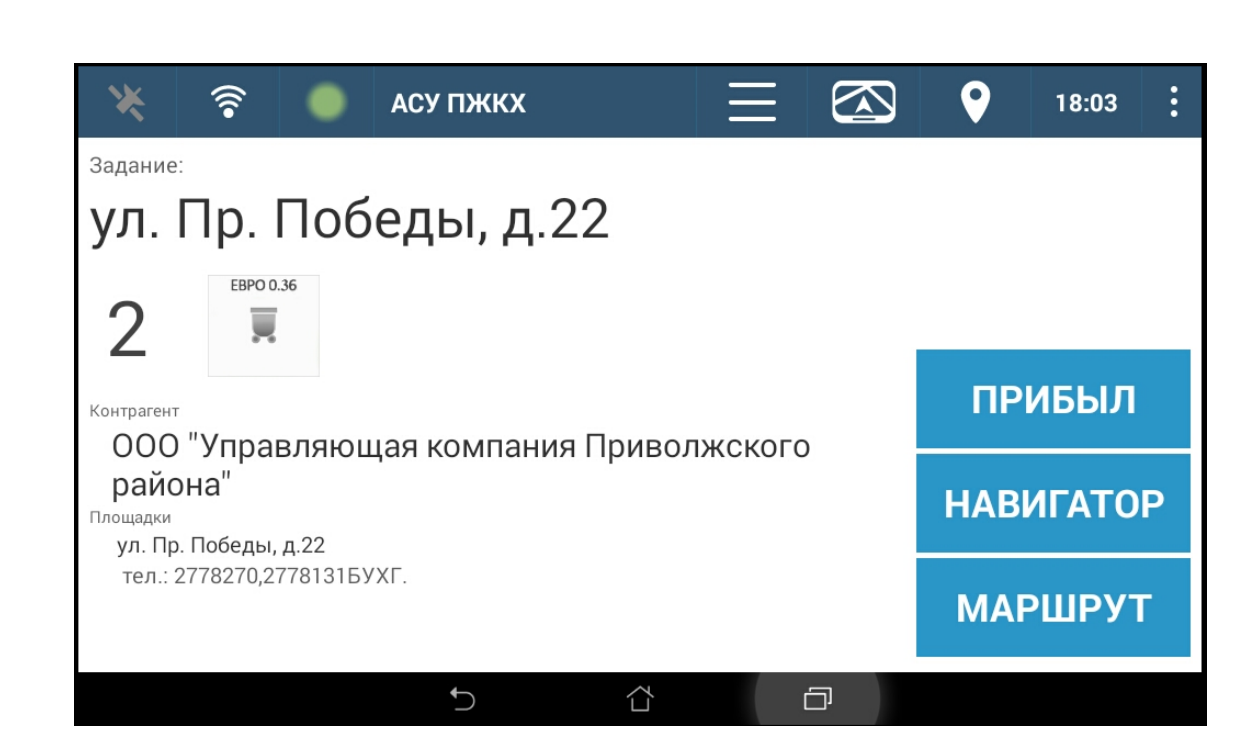

Рисунок 12. Отметка прибытия на точку

| *                                                             | АСУ ПЖКХ              | $\equiv$         | <b>9 1</b> 8:06 <b>:</b> |
|---------------------------------------------------------------|-----------------------|------------------|--------------------------|
| Задание:                                                      |                       |                  |                          |
| ул. Пр. По                                                    | беды, д.22            |                  |                          |
| 2 EBPO 0.36                                                   | Вы действительно приб | ыли на площадку? |                          |
| 4                                                             | ул. Пр. Победы, д.22  |                  |                          |
| Контрагент<br>ООО "Управлян                                   | HET                   | ДА               | ПРИББЛ                   |
| <b>района"</b><br><sup>Площадки</sup><br>ул. Пр. Победы, д.22 |                       |                  | НАВИГАТОР                |
| тел.: 2778270,2778131                                         | БУХГ.                 |                  | МАРШРУТ                  |
|                                                               | <u>ب</u> ح            | й о              |                          |

Рисунок 13. Подтверждение прибытия на точку

# 5.5 Заполнение фактического количества вывезенных контейнеров и причин отклонения от маршрутного задания

После нажатия на кнопку загружается окно для перехода к указанию фактического количества вывезенных контейнеров либо отметки невывоза всей площадки и указания причины невывоза (Рисунок 14).

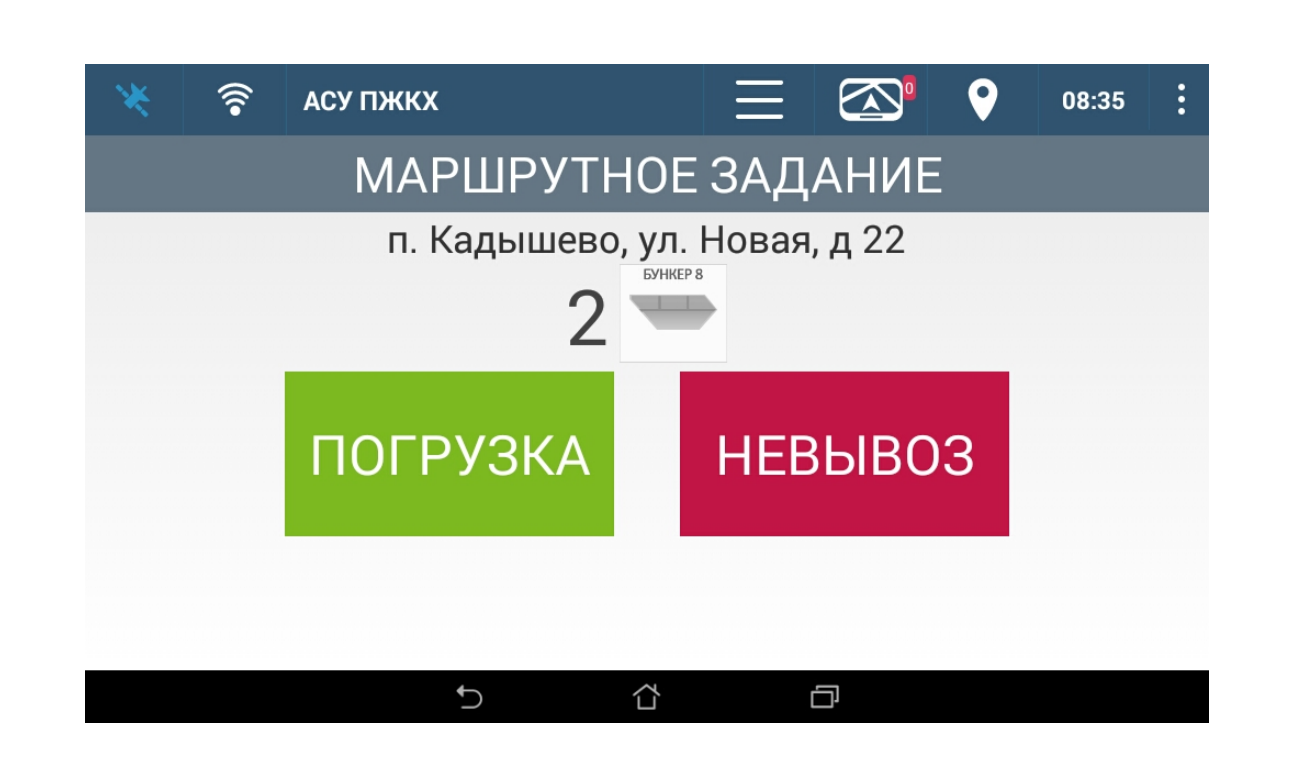

Рисунок 14. **Переход к заполнению фактического количества вывезенных** контейнеров или отметки о невывозе всей площадки

Для внесения данных о фактическом количестве и объеме вывезенных контейнеров необходимо нажать на кнопку [ПОГРУЗКА] (Рисунок 14).

В открывшемся окне загружается информация о типе и количестве контейнеров в точке вывоза, которые необходимо вывезти согласно заявке (Рисунок 15).

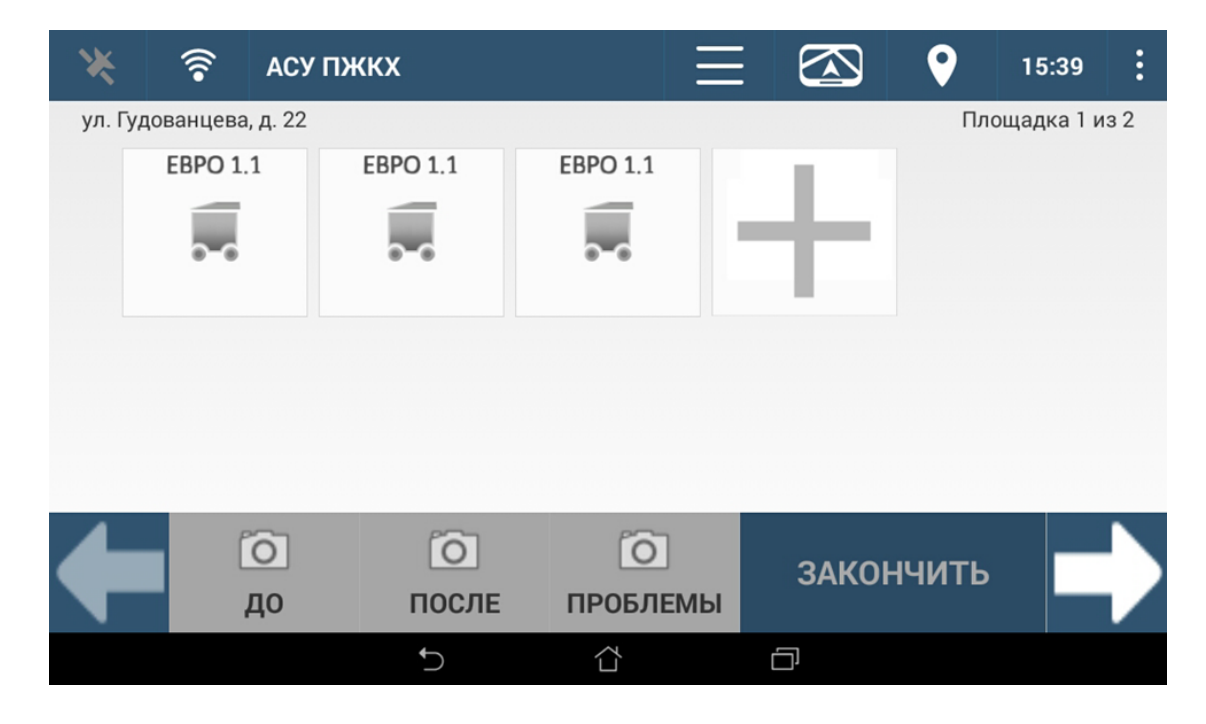

Рисунок 15. Окно отображения всех контейнеров к вывозу на площадке

Необходимо для каждого вывезенного контейнера, каждого типа, указать фактический объем вывеза, либо указать причину, почему контейнер невозможно вывезти.

Для указания объема вывоза нужно последовательно нажимать на иконки с изображением каждого контейнера; далее в открывшемся окне нажатием на иконку со степенью заполненности контейнера, указывать примерный объем мусора в контейнере (Рисунок 16):

- Переполнен;
- Полный;
- Неполный
- Заполнен наполовину;
- Заполнен на четверть;
- Пустой.

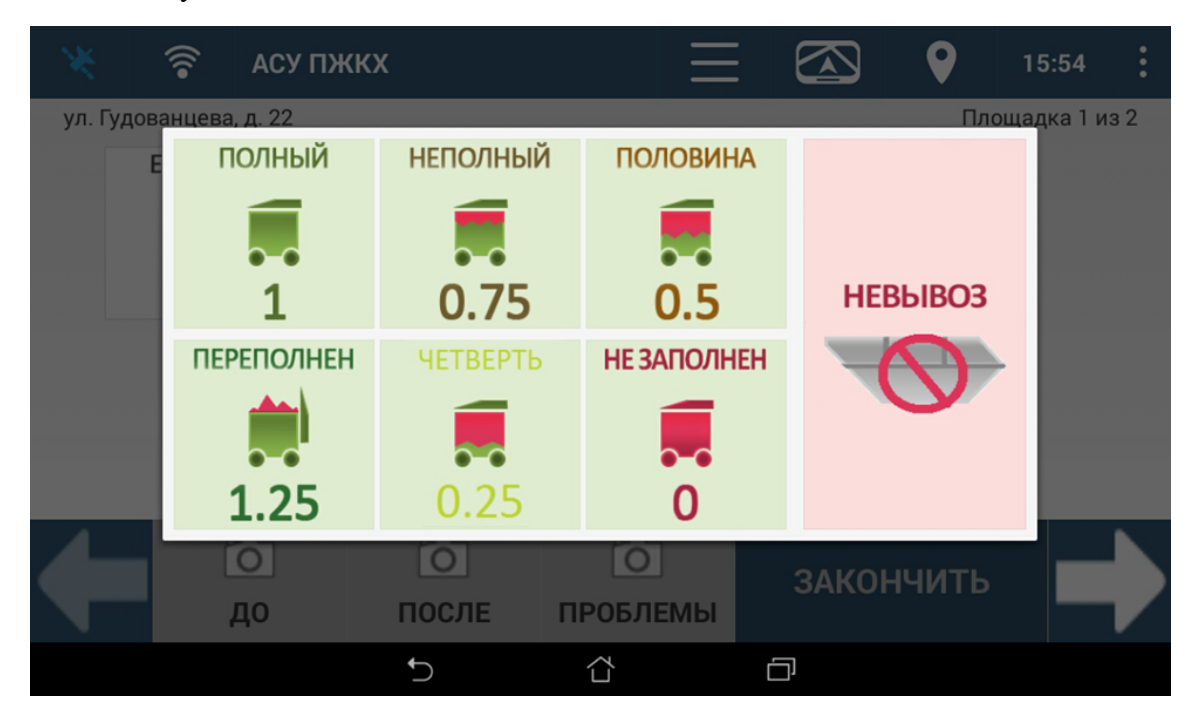

Рисунок 16. Окно ввода объема мусора либо отметки о невозможности вывоза

В случае невозможности вывезти контейнер необходимо нажать на кнопку (Рисунок 16) и указать причину невывоза (Рисунок 17).

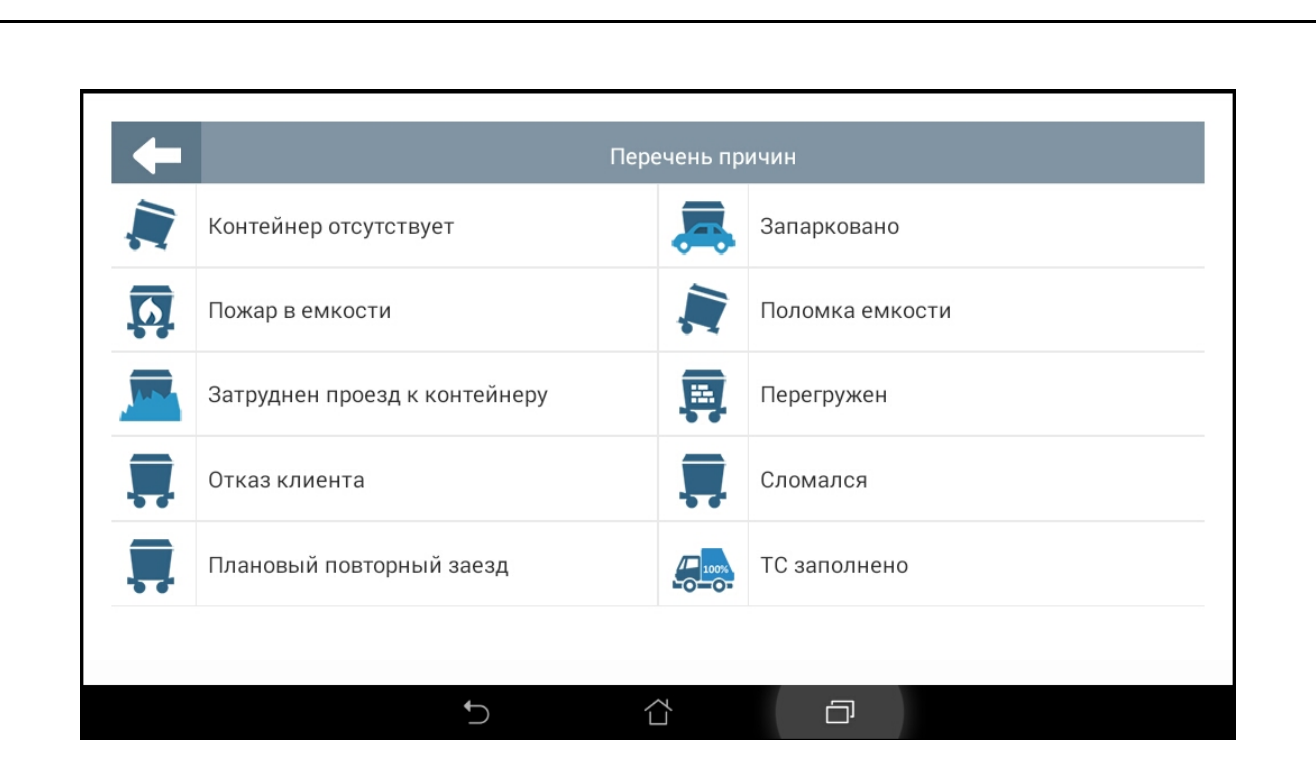

Рисунок 17. Выбор причины невывоза

После отметки о выполнении работ по всем контейнерам, указанным в задании, для завершения работы на площадке необходимо нажать на кнопку Закончить (Рисунок 15). На планшете отразится следующее задание.

#### 5.6 Создание новой заявки для дополнительного вывоза

Для того чтобы добавить новую заявку на вывоз дополнительного контейнера с площадки необходимо нажать на кнопку 🕂 (Рисунок 15). После этого откроется форма «Создание дополнительной заявки» (Рисунок 18).

| Забрать с заменой | €вро 1,1  | •                  |
|-------------------|-----------|--------------------|
| Зыберите клиента  |           | -•                 |
| было<br><b>1</b>  | добавляем | станет<br><b>2</b> |

Рисунок 18. Окно создания дополнительной заявки

В окне создания дополнительной заявки необходимо выбрать в выпадающем списке требуемый тип емкости и действие с ним. Используя кнопки СС, указать требуемое количество контейнеров выбранного типа для дополнительного вывоза. В поле «Выберете клиента» необходимо из выпадающего списка выбрать заказчика вывоза. После этого необходимо нажать на кнопку СОЗДАТЬ ЗАЯВКУ (Рисунок 18) и подтвердить сохранение заявки в открывшемся окне (Рисунок 19).

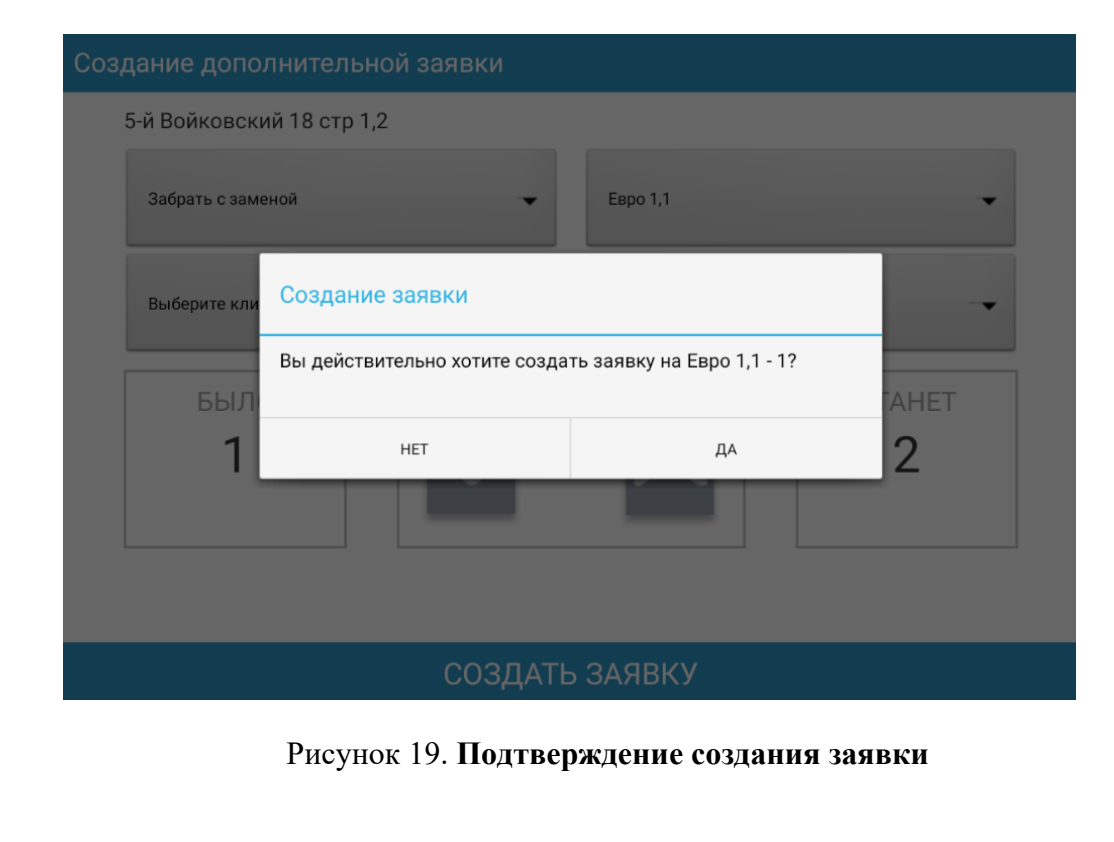

После создания новой заявки на текущую площадку будет добавлено указанное количество контейнеров выбранного типа, у которых также необходимо будет указать степень наполняемости.

# 5.7 Площадки вывоза с большим количеством контейнеров и одной точкой вывоза на несколько домов

Если у площадки отсутствует галочка «Вывозить поштучно», то для отметки факта вывоза такой площадки нужно нажать пальцем на количество контейнеров и на открывшейся клавиатуре набрать количество контейнеров, которое вы забираете на

площадке. Для добавления другого типа контейнера нажмите на кнопку

Для переключения между площадками у одной точки вывоза нажмите на кнопку или

| *       | 🛜 АСУ ПЖ      | ккх   |          |        | • 10:02 <b>:</b> |
|---------|---------------|-------|----------|--------|------------------|
| ул. Бел | инского, д. 5 |       |          |        | Площадка 1 из 2  |
|         | Евро 1,1      |       |          | 9      |                  |
|         | Добавить      |       |          |        |                  |
|         |               |       |          |        |                  |
|         | õ             | Õ     | Õ        | 244000 |                  |
| ╺       | до            | ПОСЛЕ | ПРОБЛЕМЫ | JANUNT |                  |

Рисунок 20. Окно ввода количества контейнеров для площадки без свойства "Вывозить поштучно"

#### 5.8 Создание задания на новой площадке

(Рисунок 20).

Для создания заявки на новой площадке необходимо нажать на кнопку (Рисунок 10) и в нижнем меню открывшегося окна выбрать действие Создать . После

Добавить

этого на экране откроется форма выбора площадки (в списке площадок будут указаны ближайшие площадки от места нахождения наряда) (Рисунок 21).

| ВЫБОР ПЛОЩАДКИ                            |               |         |
|-------------------------------------------|---------------|---------|
| Красностуденческий проезд<br>НЕТ ДАННЫХ   | l, дом № 4    |         |
| ул.Тимирязевская, дом 34, к<br>НЕТ ДАННЫХ | op.1          |         |
| Тимирязевская ул, дом № 59<br>НЕТ ДАННЫХ  | 9, корпус 1   |         |
| Красностуденческий пр. 23<br>НЕТ ДАННЫХ   |               |         |
| Красностуденческий пр. 19                 |               |         |
|                                           |               |         |
|                                           |               |         |
| НАЗАД                                     | ТЕКУЩЕЕ МЕСТО | ПРИНЯТЬ |

Рисунок 21. Выбор площадки для нового задания

#### 5.8.1 Создание задание на существующей площадке

Для создания задания на существующей площадке необходимо выбрать нужную площадку из предлагаемого списка ближайших площадок. Выделить ее и нажать на кнопку принять, после чего в открывшемся окне указать тип контейнера, действие с ним и количество вывозимых контейнеров (Рисунок 22).

| ние дополнител       | ьной заявки                                                               |                                                                                                    |                                                                                                    |
|----------------------|---------------------------------------------------------------------------|----------------------------------------------------------------------------------------------------|----------------------------------------------------------------------------------------------------|
| зановская ул. 34 (Ив | ановская ул. 35)                                                          |                                                                                                    |                                                                                                    |
| Забрать с заменой    | •                                                                         | Евро 1,1 (ТБО)                                                                                                   | •                                                                                                    |
| Выберите клиента     |                                                                           |                                                                                                    | -                                                                                                    |
| было<br>0            | добав                                                                     | ЛЯЕМ                                                                                                    | станет<br><b>1</b>                                                                                                    |
| _                    | СОЗДАТЬ                                                                   | ЗАЯВКУ                                                                                                    |                                                                                                    |
|                      | ановская ул. 34 (Ив<br>Забрать с заменой<br>Выберите клиента<br>БЫЛО<br>О | аановская ул. 34 (Ивановская ул. 35)<br>Забрать с заменой<br>Выберите клиента<br>БЫЛО<br>О ДОБАВ<br>1<br>СОЗДАТЬ | зановская ул. 34 (Ивановская ул. 35)<br>Забрать с заменой Было<br>Выберите клиента<br>Было<br>О<br>Создать заявеки<br>Создать заявеки<br>Создать заявеки<br>Создать заявеки<br>Создать заявеки |

| После заполнени  | я всех необходи            | мых полей необхо,                | димо нажать     | на кноп  |
|------------------|----------------------------|----------------------------------|-----------------|----------|
| принять (Рисунок | 22) и подтвердить и        | ли отменить создани              | е задания (Рису | нок 23). |
| Создание допо    | лнительной заявки          |                                  |                 |          |
| Ивановская       | ил. 34 (Ивановская ул. 35) |                                  |                 |          |
| Забрать с зам    | еной                       | Евро 1,1 (ТБО)                   | -               |          |
| Выберите кли     | Создание заявки            |                                  | -               |          |
| БЫЛ              | Вы действительно хотите со | здать заявку на Евро 1,1 (ТБО) - | 1?              |          |
| 0                | HET                        | ДА                               | 1               |          |
|                  | نا                         |                                  |                 |          |
|                  |                            |                                  |                 |          |
|                  | СОЗДА                      | ТЬ ЗАЯВКУ                        |                 |          |
|                  |                            |                                  |                 |          |

Рисунок 23. Подтверждение создания заявки

#### 5.8.2 Создание задания на новой площадке

Для создания задания на текущем месте необходимо нажать на кнопку текущее место (Рисунок 21). В открывшемся окне «Создание временной площадки» необходимо заполнить поля «Клиент», «Район», «Участок». Поле «Адрес» заполнится автоматически (Рисунок 24).

| Создание временной плог | цадки                                  |
|-------------------------|----------------------------------------|
| Клиент                  |                                        |
| Адрес                   | просп. Победы, 159                     |
| Район                   |                                        |
| Участок                 |                                        |
|                         | ПРИНЯТЬ                                |
|                         |                                        |
| Рисунок 2               | 24. Создание задания на текущем месте. |

| После заполнения всех полей необходимо нажать на кнопку (Рисунок 24) и заполнить окно «Создание дополнительной заявки» (Рисунок 22).                                                                                                    |
|----------------------------------------------------------------------------------------------------|
| 5.9 Фото площадки                                                                                                    |
| Для того чтобы сделать фото площадки до, после погрузки либо в случае<br>возникновения проблем во время работы на площадке необходимо при выполнении работ<br>нажать на кнопки<br>нажать на кнопки<br>или<br>проблемы (Рисунок 15, Рисунок 20). После<br>этого запустится камера. Необходимо сфотографировать площадку и нажать на кнопку<br>ля сохранения фото или удалить фото, нажав на кнопку |
| После сохранения фото она доступна для просмотра на экране добавления фото.<br>Для добавления еще одного фото необходимо нажать на кнопку .<br>После этого необходимо нажать на кнопку                                                                                                    |
| (Рисунок 25).                                                                                                    |
| ФОТО ПЛОЩАДКИ ДО ВЫВОЗА                                                                                                    |
|                                                                                                    |
| ПРИНЯТЬ                                                                                                    |
|                                                                                                    |

Рисунок 25. Просмотр и добавление фото площадки.

| После нажатия на кнопку откроется окно добавления фото по двум типа             |
|---------------------------------------------------------------------------------|
| проблем:                                                                        |
| - навал мусора на площадке                                                      |
| <ul> <li>невозможно вывезти контейнер(ы).</li> </ul>                            |
| Для добавления фото необходимо нажать на кнопку около причины, котора           |
| является затруднением вывоза контеинера, сфотографировать площадку и нажать н   |
| кнопку 💟 для сохранения фото или удалить фото, нажав на кнопку 🎽. После этог    |
| необходимо нажать на кнопку принять для сохранения фото в Систему (Рисунок 26). |
| п. Кадышево, ул. Новая, д 22                                                    |
| НАВАЛ МУСОРА НА ПЛОЩАДКЕ                                                        |
|                                                                                 |
|                                                                                 |
| НЕВОЗМОЖНО ВЫВЕЗТИ КОНТЕЙНЕР(Ы)                                                 |
| <u>í</u>                                                                        |
|                                                                                 |
| ПРИНЯТЬ                                                                         |
|                                                                                 |
|                                                                                 |
| Рисунок 26. Фото площадки в случае возникновения проблем.                       |
| 5.10 Невывоз                                                                    |
| В случае если невозможно вывезти с площалки ни олного контейнера необхолим      |
|                                                                                 |
| нажать на кнопку (Рисунок 27).                                                  |
|                                                                                 |
|                                                                                 |
|                                                                                 |
|                                                                                 |
|                                                                                 |
|                                                                                 |
| 2                                                                               |

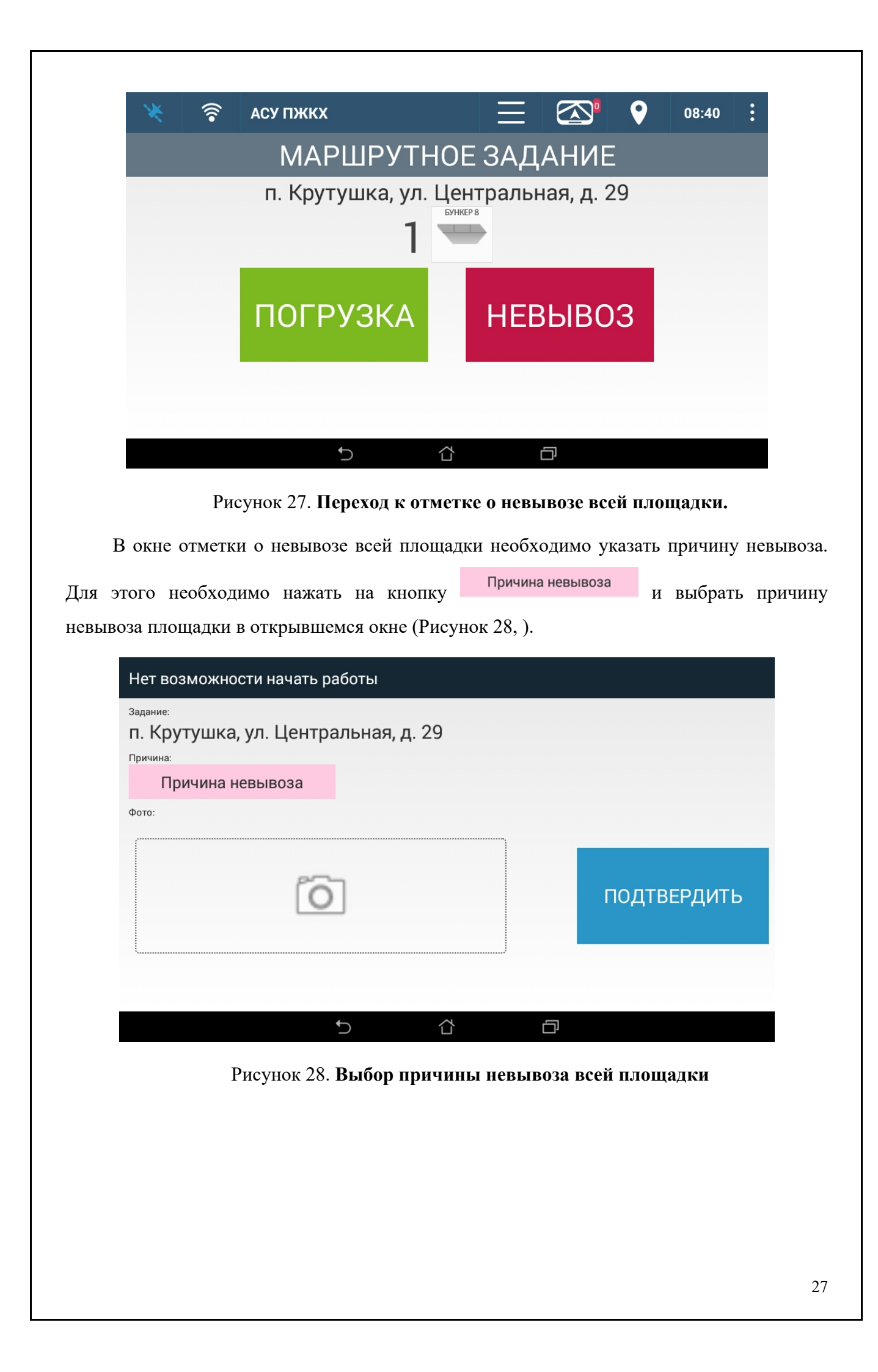

| -                                                             | Г                                                                                                    | Іеречень при | ічин           |                             |
|---------------------------------------------------------------|----------------------------------------------------------------------------------------------------|--------------|----------------|-----------------------------|
|                                                               | Отказ клиента                                                                                                    | <b>—</b>     | Запарков       | анно                        |
|                                                               | Нужен другой вид техники                                                                                                    |              | Затруднен      | н проезд к площадке         |
|                                                               |                                                                                                    |              |                |                             |
|                                                               | Рисунок 29. <b>Выбор причи</b>                                                                                                  | ны невыв     | оза всей :     | площадки                    |
| После ун                                                      | казания причины невывоза н                                                                                                    | еобходимо    | о сделать      | фото площадки, дл           |
| обходимо н                                                    | ажать на кнопку 🗖 (Рисун                                                                                                    | ок 30), сд   | елать фот      | го площадки и посл          |
|                                                               |                                                                                                    |              |                |                             |
| кать на кно                                                   | пку (Рисунок 31).                                                                                                    |              |                |                             |
|                                                               |                                                                                                    |              |                |                             |
|                                                               |                                                                                                    |              |                |                             |
| Нет возм                                                      | южности начать работы                                                                                                    |              |                |                             |
| Нет возм                                                      | южности начать работы                                                                                                    |              |                |                             |
| Нет возм<br><sup>Задание:</sup><br>п. Круту                   | южности начать работы<br>ушка, ул. Центральная, д. 2                                                                            | 9            |                |                             |
| Нет возм<br>задание:<br>п. Круту<br>Причина:                  | южности начать работы<br>ушка, ул. Центральная, д. 2                                                                            | 9            |                |                             |
| Нет возм<br>задание:<br>п. Круту<br>Причина:<br>Затр          | ожности начать работы<br>ушка, ул. Центральная, д. 2<br>уднен проезд к площадке                                                 | 9            |                |                             |
| Нет возм<br>задание:<br>п. Круту<br>Причина:<br>Затр<br>Фото: | южности начать работы<br>ушка, ул. Центральная, д. 2<br><mark>уднен проезд к площадке</mark>                                    | 9            |                |                             |
| Нет возм<br>Задание:<br>п. Круту<br>Причина:<br>Затр<br>Фото: | южности начать работы<br>ушка, ул. Центральная, д. 2<br>уднен проезд к площадке                                                 | 9            |                |                             |
| Нет возм<br>Задание:<br>п. Круту<br>Причина:<br>Затр<br>Фото: | иожности начать работы<br>ушка, ул. Центральная, д. 2<br>уднен проезд к площадке                                                | 9            |                | ПОЛТВЕРЛИТЬ                 |
| Нет возм<br>задание:<br>п. Круту<br>Причина:<br>Затр<br>Фото: | иожности начать работы<br>ушка, ул. Центральная, д. 2<br>уднен проезд к площадке                                                | 9            |                | ПОДТВЕРДИТЬ                 |
| Нет возм<br>задание:<br>п. Круту<br>Причина:<br>Затр<br>Фото: | иожности начать работы<br>ушка, ул. Центральная, д. 2<br>уднен проезд к площадке                                                | 9            |                | ПОДТВЕРДИТЬ                 |
| Нет возм<br>задание:<br>п. Круту<br>Причина:<br>Фото:         | иожности начать работы<br>ушка, ул. Центральная, д. 2<br>уднен проезд к площадке                                                | 9            |                | ПОДТВЕРДИТЬ                 |
| Нет возм<br>Задание:<br>п. Круту<br>Причина:<br>Затр<br>Фото: | иожности начать работы<br>ушка, ул. Центральная, д. 2<br>уднен проезд к площадке                                                | 9            |                | ПОДТВЕРДИТЬ                 |
| Нет возм<br>Задание:<br>п. Круту<br>Причина:<br>Затр<br>Фото: | иожности начать работы<br>ушка, ул. Центральная, д. 2<br>уднен проезд к площадке                                                | 9            |                | ПОДТВЕРДИТЬ                 |
| Нет возм<br>Задание:<br>п. Круту<br>Причина:<br>Фото:         | иожности начать работы<br>ушка, ул. Центральная, д. 2<br>уднен проезд к площадке<br>[о́о́]                                      | 9            |                | ПОДТВЕРДИТЬ                 |
| Нет возм<br>Задание:<br>п. Круту<br>Причина:<br>Фото:         | иожности начать работы<br>ушка, ул. Центральная, д. 2<br>уднен проезд к площадке<br>[о́о́]<br>Ф<br>Рисунок 30. <b>Выбор при</b> | 9            | С<br>ывоза все | ПОДТВЕРДИТЬ                 |
| Нет возм<br>Задание:<br>п. Круту<br>Причина:<br>Фото:         | иожности начать работы<br>ушка, ул. Центральная, д. 2<br>уднен проезд к площадке<br>бо́о́о́о́о́о́о́о́о́о́о́о́о́о́о́о́о́о́о́     | 9            | ывоза все      | ПОДТВЕРДИТЬ<br>ей площадки. |
| Нет возм<br>Задание:<br>п. Круту<br>Причина:<br>Фото:         | иожности начать работы<br>ушка, ул. Центральная, д. 2<br>уднен проезд к площадке<br>бо<br>Рисунок 30. Выбор при                 | 9            | ывоза все      | ПОДТВЕРДИТЬ                 |
| Нет возм<br>Задание:<br>п. Круту<br>Причина:<br>Фото:         | иожности начать работы<br>ушка, ул. Центральная, д. 2<br>уднен проезд к площадке<br>бо<br>Рисунок 30. Выбор при                 | 9            | ывоза все      | ПОДТВЕРДИТЬ<br>ей площадки. |
| Нет возм<br>Задание:<br>п. Круту<br>Причина:<br>Фото:         | иожности начать работы<br>ушка, ул. Центральная, д. 2<br>уднен проезд к площадке<br>бо<br>С                                     | 9            | ывоза все      | ПОДТВЕРДИТЬ<br>ей площадки. |
| Нет возм<br>Задание:<br>п. Круту<br>Причина:<br>Фото:         | иожности начать работы<br>ушка, ул. Центральная, д. 2<br>уднен проезд к площадке<br>бо<br>С                                     | 9            | ывоза все      | ПОДТВЕРДИТЬ<br>ей площадки. |
| Нет возм<br>Задание:<br>п. Круту<br>Причина:<br>Фото:         | иожности начать работы<br>ушка, ул. Центральная, д. 2<br>уднен проезд к площадке<br>бо<br>Рисунок 30. Выбор при                 | 9            | ывоза все      | ПОДТВЕРДИТЬ<br>ей площадки. |

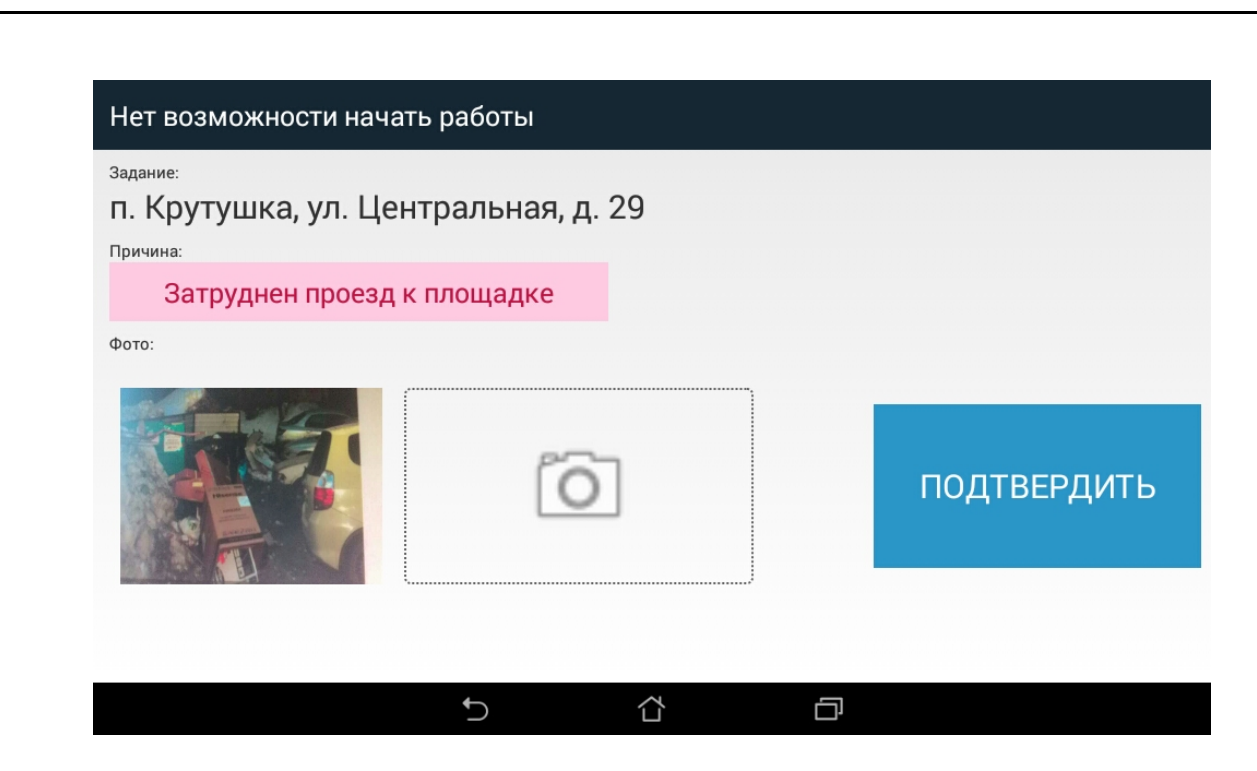

Рисунок 31. Просмотр фото и подтверждение невывоза всей площадки.

#### 5.11 Изменение порядка посещения площадок водителем

Для изменения порядка посещения точек маршрутного задания необходимо на вкладке «Маршрут» выбрать площадку, которая будет установлена в качестве следующей точки посещения (текущая площадка, предлагаемая Системой, выделена зеленым цветом; выбранная вам площадка выделена голубым цветом). Для поиска маршрутного задания по адресу необходимо нажать на кнопку (Рисунок 32), при помощи экранной клавиатуры ввести название площадки и нажать на кнопку Для применения фильтра. Для переключения между результатами поиска необходимо нажимать на кнопки (Рисунок 34). Для установки выбранного задания в качестве следующей точки

необходимо нажать на кнопку (Рисунок 32) и во всплывающем окне подтвердить изменение порядка маршрутных заданий (Рисунок 33). После этого следующей точкой посещения будет выбранная площадка.

| 💥 🋜 АСУ ПЖК             | x                      | $\equiv$ | $\overline{\bigtriangleup}$ | <b>9</b> | 09:05 | : |
|-------------------------|------------------------|----------|-----------------------------|----------|-------|---|
| АДРЕС                   |                        |          |                             | ПЛАН     | ΦΑΚΤ  |   |
| п. Кадышево, ул. Р. Зор | оге, д. 9              |          |                             | 09:07    |       |   |
| п. Крутушка, ул. Центра | альная, д. 50          |          |                             | 09:24    |       |   |
| п. Кадышево, ул. Школ   | ьная, д. 1 (ул. Камала | a)       |                             | 09:48    |       |   |
| 🗲 ЗАДАНИЕ               | полигон                |          | выбрать                     | следующ  | цей ( | 2 |
|                         | 5 Č                    |          | ð                           |          |       |   |

Рисунок 32. Изменение порядка посещения: выбор площадки для посещения в качестве следующей.

| 💥 🋜 АСУ ПЖ            | X                                                     | $\equiv$                     | $\overline{\bigtriangleup}$ | Ŷ          | 09:05 | : |
|-----------------------|-------------------------------------------------------|------------------------------|-----------------------------|------------|-------|---|
| АДРЕС                 |                                                       |                              |                             |            | ΦΑΚΤ  |   |
|                       |                                                       |                              |                             |            |       |   |
| п. Кадышево, ул. Асу  | ПЖКХ                                                  |                              |                             | 09:07      |       |   |
| п. Крутушка, ул. Каче | ювить площадку 'п. Круту<br>стве следующей точки на к | шка, ул. Центра<br>маршруте? | льная, д. 50' е             | 3<br>)9:24 |       |   |
|                       | HET                                                   | Д                            | ĮA                          |            |       |   |
| п. Кадышево, ул. Шко  | пьная, д. 1 (ул. Кам                                  | ала)                         |                             | 09:48      |       |   |
|                       |                                                       |                              |                             |            |       |   |
| 🛑 ЗАДАНИЕ             | полигон                                               |                              | ВЫБРАТЬ                     | следующ    | ей 🕻  | 2 |
|                       |                                                       | L.                           | D                           |            |       |   |

Рисунок 33. Подтверждение изменения порядка посещений.

| п. Кадышево, ул. Новая  | я, д 22   |   |   |   |   |    |    | 08:32 |   |              |
|-------------------------|-----------|---|---|---|---|----|----|-------|---|--------------|
| п. Кадышево, ул. Р. Зор | оге, д. 9 |   |   |   |   |    |    | 08:46 |   |              |
| новая                   |           |   |   |   |   |    | 1  |       |   | $\checkmark$ |
| ë 1 2 3                 | 4         |   | 5 | 6 | 7 |    | 8  | 9     | 0 | ×            |
| й ц у                   | к         | e | н | r | ш | щ  |    | 3     | x | Ъ            |
| 产 ф ы в                 | а         | п | р | o |   | л  | Д  | ж     | Э | ?            |
| ∲ я ч                   | с         | м | и | т |   | ь  | б  | ю     |   | Готово       |
| Ru <sup>‡</sup> 1@# ◀   |           |   |   |   |   | Er | 1¥ | ,     |   | :-)          |

Рисунок 34. Поиск маршрутного задания.

#### 5.12 Выбор полигона в качестве следующей точки для посещения

Когда транспортное средство максимально загружено, водителю необходимо самостоятельно установить полигон в качестве следующей точки для посещения. Для

этого необходимо нажать на кнопку (Рисунок 35) и подтвердить установку в качестве следующей точки посещения полигона.

| 💥 🎅 АСУ ПІ              | ккх                       | $\equiv$ |         | •       | 08:47  | :  |
|-------------------------|---------------------------|----------|---------|---------|--------|----|
| АДРЕС                   |                           |          |         | план    | ΦΑΚΤ   |    |
| п. Крутушка, ул. Цен    | тральная, д. 29           |          |         | 08:49   | 08:40  |    |
| п. Кадышево, ул. Р.     | Зорге, д. 9               |          |         | 08:56   |        |    |
| п. Кадышево, ул. Ші     | кольная, д. 1 (ул. Камала | a)       |         | 09:04   |        |    |
| 🗲 ЗАДАНИЕ               | полигон                   |          | выбрать | следующ | ей (   | 2  |
|                         | f) C                      |          | ð       |         |        |    |
| Рисунок 35. <b>Вы</b> б | бор полигона в качест     | ве следу | ющей то | чки для | посеще | ни |

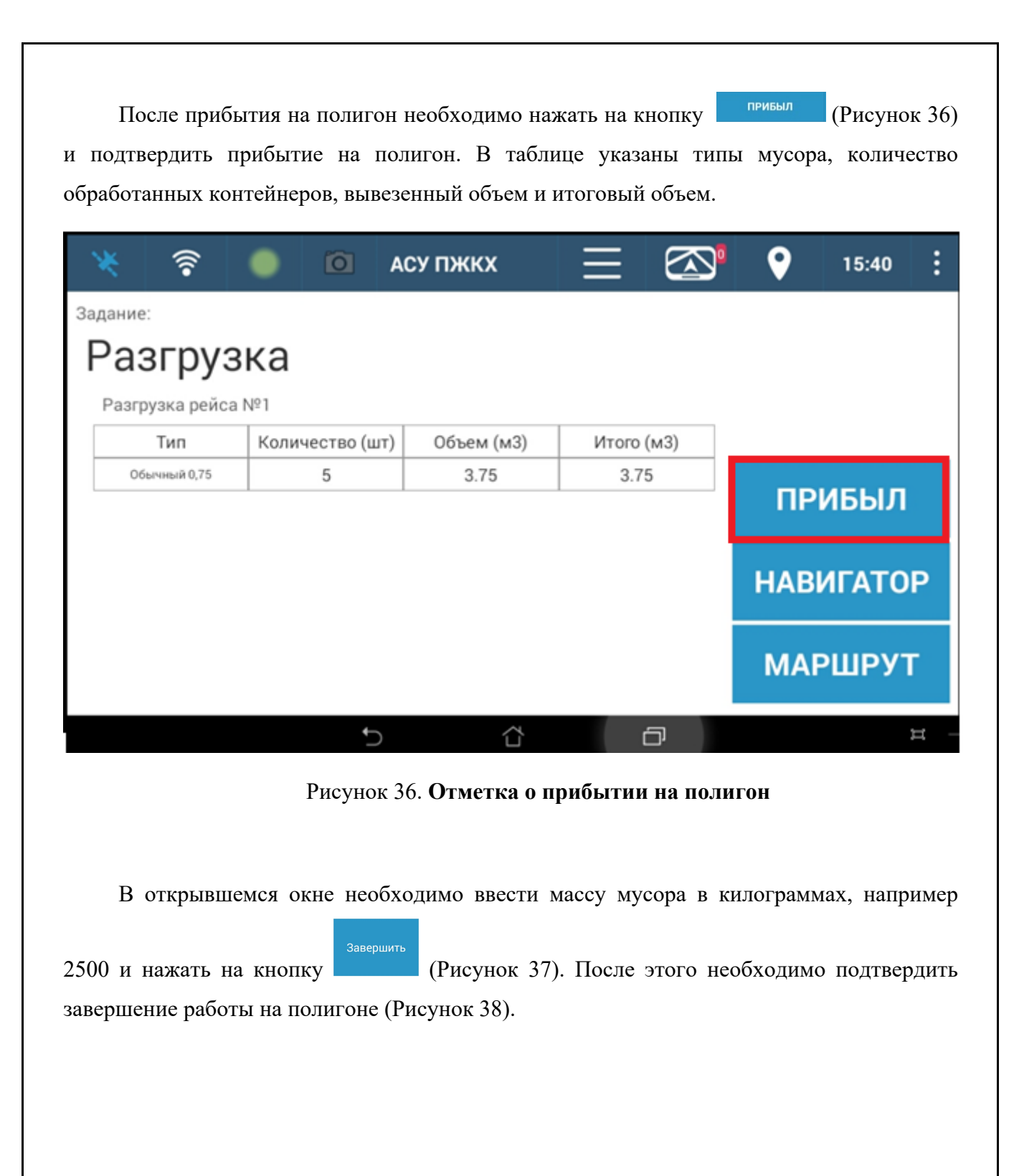

| * | •))    | АСУ ПЖКХ   |         | $\equiv$ |       | <b>9</b> | 08:48 | : |
|---|--------|------------|---------|----------|-------|----------|-------|---|
|   | Взвеши | вание на п | юлигоне |          |       |          |       |   |
|   | 1      | 2          | 3       |          | 25    | 00       |       |   |
|   | 4      | 5          | 6       |          |       |          |       |   |
|   | 7      | 8          | 9       |          | Завер | шить     | 5     |   |
|   | Х      | 0          | X       |          |       |          |       |   |
|   |        |            | 5       |          | ð     |          |       |   |

Рисунок 37. Ввод результата взвешивания на полигоне.

| × | •))    | АСУ ПУ     | ккх                       |             |               |         | •    | 08:49 | • |
|---|--------|------------|---------------------------|-------------|---------------|---------|------|-------|---|
|   | Взвеши | вание н    | а полигоне                |             |               |         |      |       |   |
|   | 1      | AC         | су пжкх                   |             | -             | 25      | 20   |       |   |
|   | 4      | По/<br>250 | дтвердить выезд с г<br>)0 | юлигона? Ре | зультат взвец | шивания |      |       |   |
|   |        |            | HET                       |             | ДА            |         |      |       |   |
|   | 7      | 8          | 9                         |             |               | Завер   | шить |       |   |
|   | Х      | 0          | ×                         |             |               |         |      |       |   |
|   |        |            | <b>€</b>                  |             | [             | 5       |      |       |   |

Рисунок 38. Подтверждение результатов взвешивания на полигоне.

## 5.13 Навигатор

Для перехода в режим «Навигатор» необходимо нажать на кнопку (Рисунок 39).

НАВИГАТОР

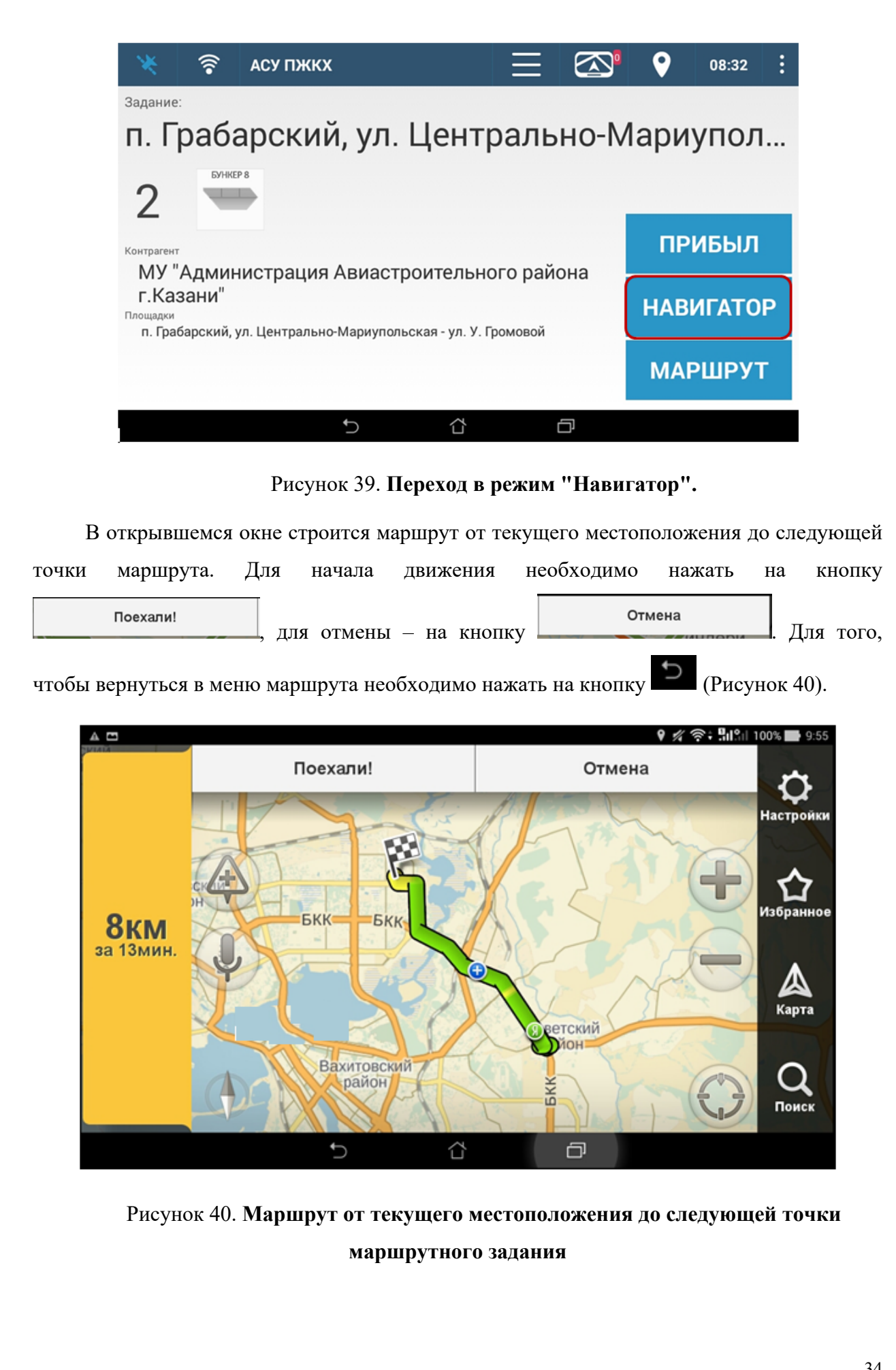

### 5.14 Завершение маршрута

После выполнения последнего маршрутного задания автоматически назначается следующей точкой задания Полигон (Рисунок 41).

| *     | •))            | 0              | АСУ ПЖКХ               |            | ₽ ₽ | 15:40 | :   |
|-------|----------------|----------------|------------------------|------------|-----|-------|-----|
| Задан | ние:           |                |                        |            |     |       |     |
| Pa    | азгруз         | зка            |                        |            |     |       |     |
| Pa    | азгрузка рейса | a №1           |                        |            |     |       |     |
|       | Тип            | Количество (шт | ) Объем (м3)           | Итого (м3) |     |       |     |
|       | Обычный 0,75   | 5              | 3.75                   | 3.75       |     |       |     |
|       |                |                |                        |            | TIP | ирріл |     |
|       |                |                |                        |            | НАВ | ИГАТО | Р   |
|       |                |                |                        |            |     |       |     |
|       |                |                |                        |            | MA  | эШЬλ1 | Г   |
|       |                | 5              | $\langle \Box \rangle$ | D          |     |       | j – |

Рисунок 41. Полигон в качестве последней точки для посещения

После прибытия на полигон необходимо нажать на кнопку (Рисунок 36) и подтвердить прибытие на полигон. Внести данные о взвешивании, нажать кнопку Завершить и подтвердить внесенные данные.

После прибытия на место стоянки (Рисунок 42) необходимо нажать кнопку ЗАВЕРШИТЬ, после чего запустится окно Синхронизации данных и завершения маршрута (Рисунок 43).

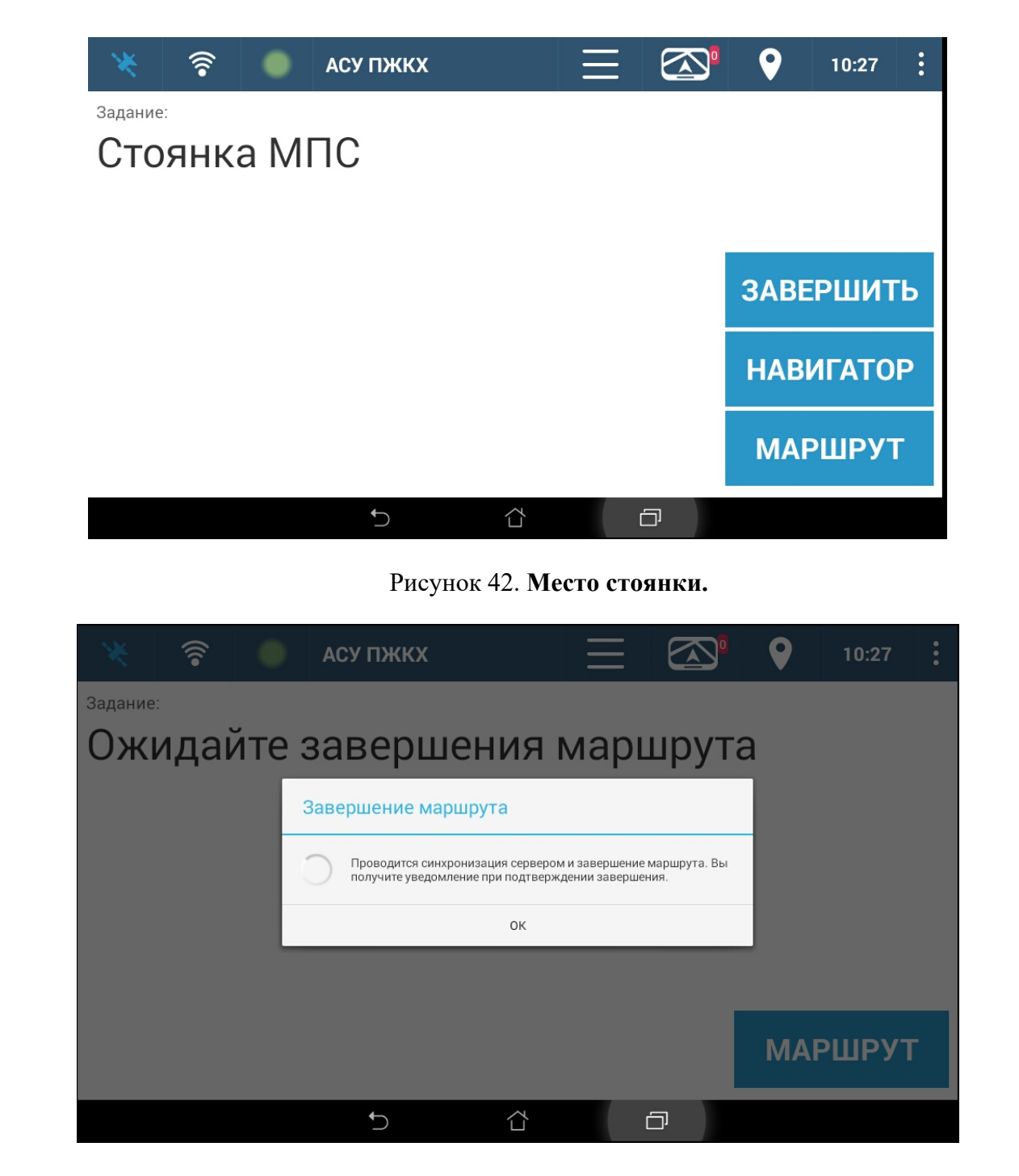

Рисунок 43. Синхронизация данных и завершение маршрута.

После окончания синхронизации маршрут будет завершен и можно выйти из приложения (Рисунок 44).

| *                   | 📄 АСУ ПЖКХ                  | Ξ               |       | •       | 10:27 | • |
|---------------------|-----------------------------|-----------------|-------|---------|-------|---|
| <sub>Задание:</sub> |                             | ила мар         |       | ۹<br>۹  |       |   |
| олидан              | Маршрут завершен            |                 | шрутс |         |       |   |
|                     | _ Маршрут завершен<br>Выйти | и из приложения |       |         |       |   |
|                     |                             | Выйти           |       | J       |       |   |
|                     | Маршрут завершен            |                 |       | МАРШРУТ |       | - |
|                     | <b>5</b>                    |                 | ā     |         |       |   |

Рисунок 44. Маршрут завершен.

# 6 АВАРИЙНЫЕ СИТУАЦИИ

При отказе или сбое в работе Системы необходимо обратиться к администратору Системы.

# 7 РЕКОМЕНДАЦИИ ПО ОСВОЕНИЮ

Для успешного освоения Системы необходимо иметь навыки работы с планшетом и изучить настоящий документ.